## How To Delete History in Google Chrome 13

To delete your browsing history in Google Chrome 13, follow these steps:

1. Click on the CUSTOMIZE AND CONTROL icon (Wrench) in the upper right-hand corner.

2. Move your cursor to the TOOLS option. Another menu will appear.

3. On the new menu, click on CLEAR BROWSING DATA.

4. In the new window, put a checkmark in the items you want to delete.

5. From the OBLITERATE drop-down menu, choose the timeframe you want to delete: past hour, past day, past week, past four weeks, from the beginning of time.

6. Click on the CLEAR BROWSING DATA.

7. Close all Chrome windows you have open.